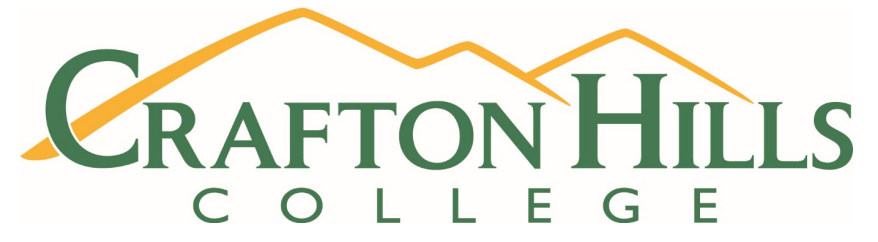

# Instructions to access the Probation Workshop through Student Lingo

## You must bring a copy of certificate of completion to the Counseling office

### 1. Visit Crafton's webpage at <u>www.craftonhills.edu</u>

2. Select Counseling from the Student Services tab

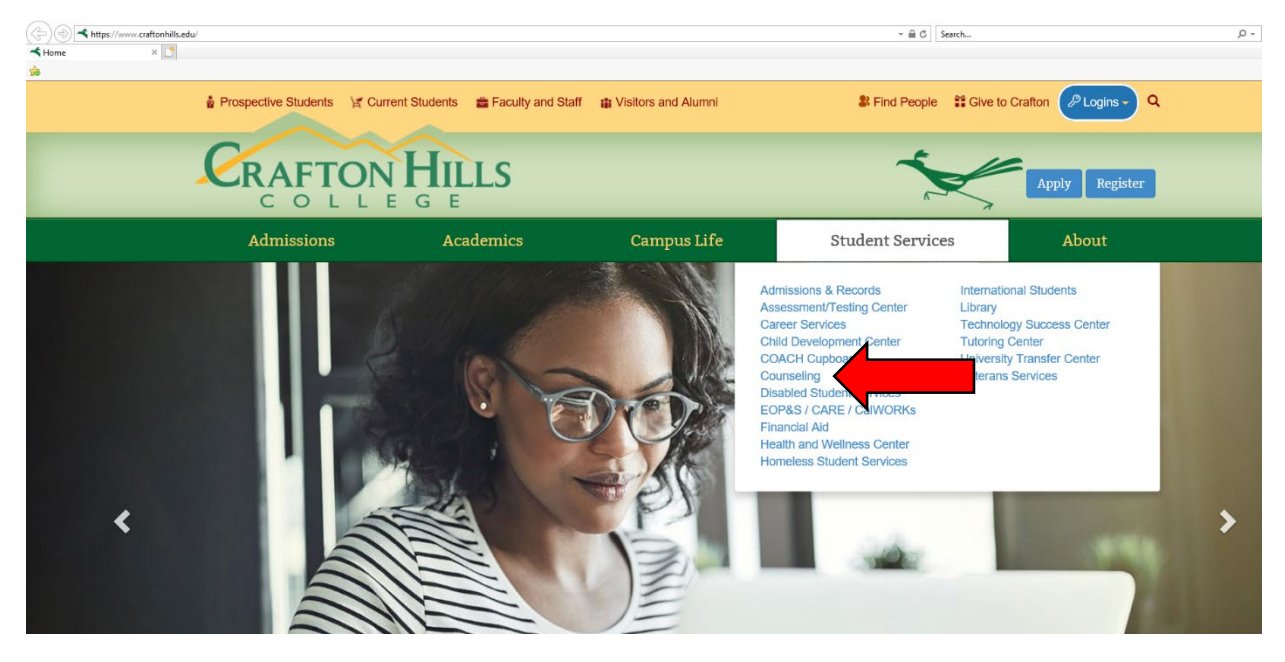

## 3. Select Student Lingo (Online Student Success Workshops)

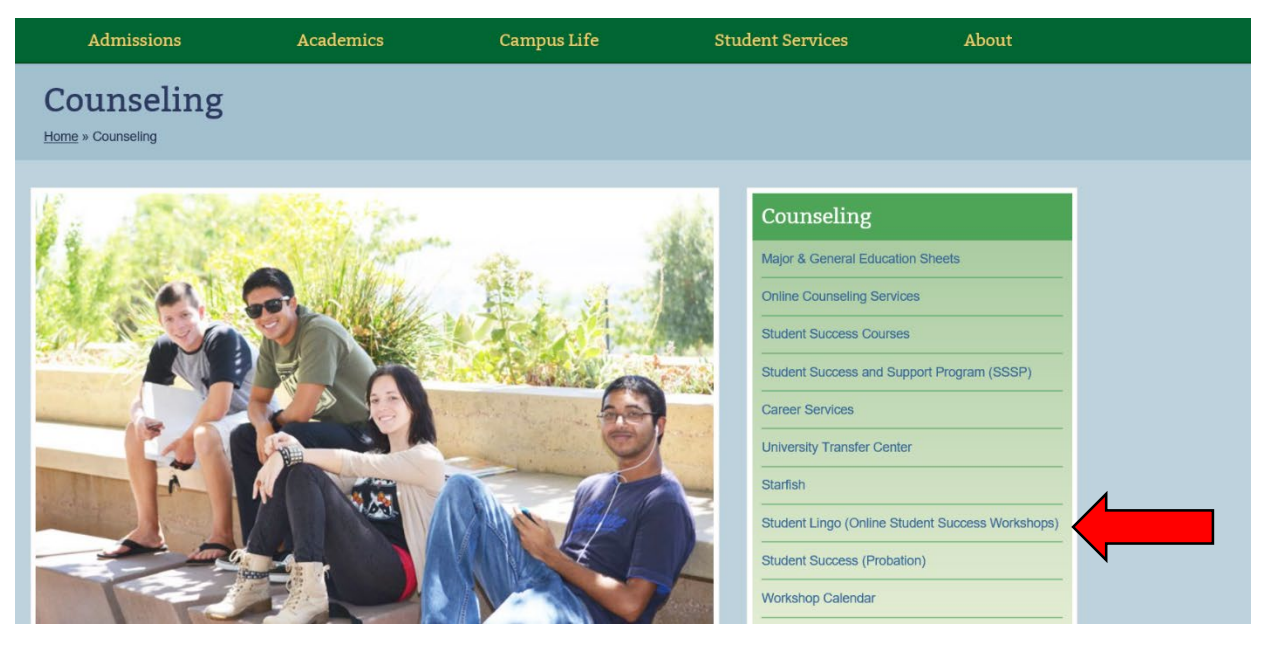

4. Scroll down to the bottom of the page and proceed to Step 5.

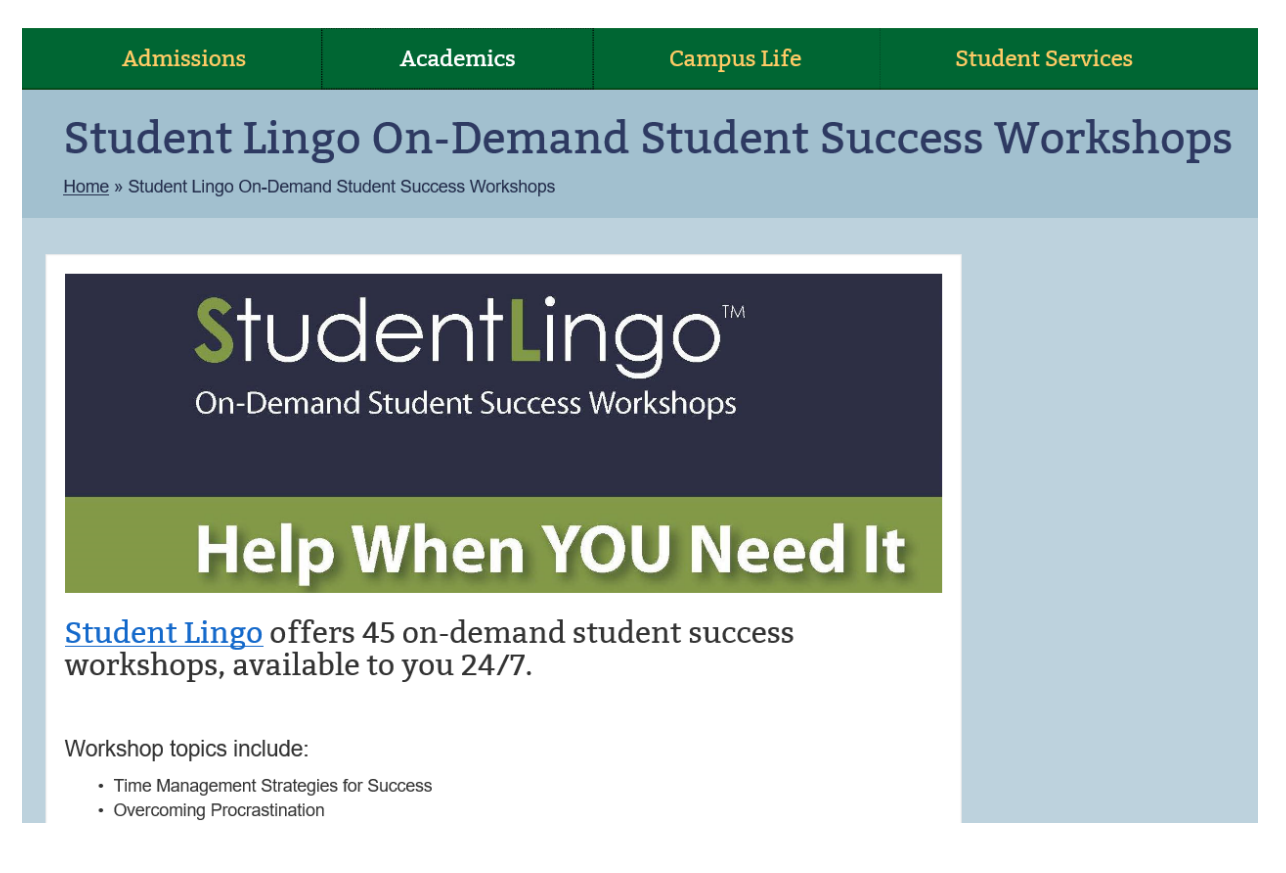

### 5. Select Register/Sign-in to Student Lingo

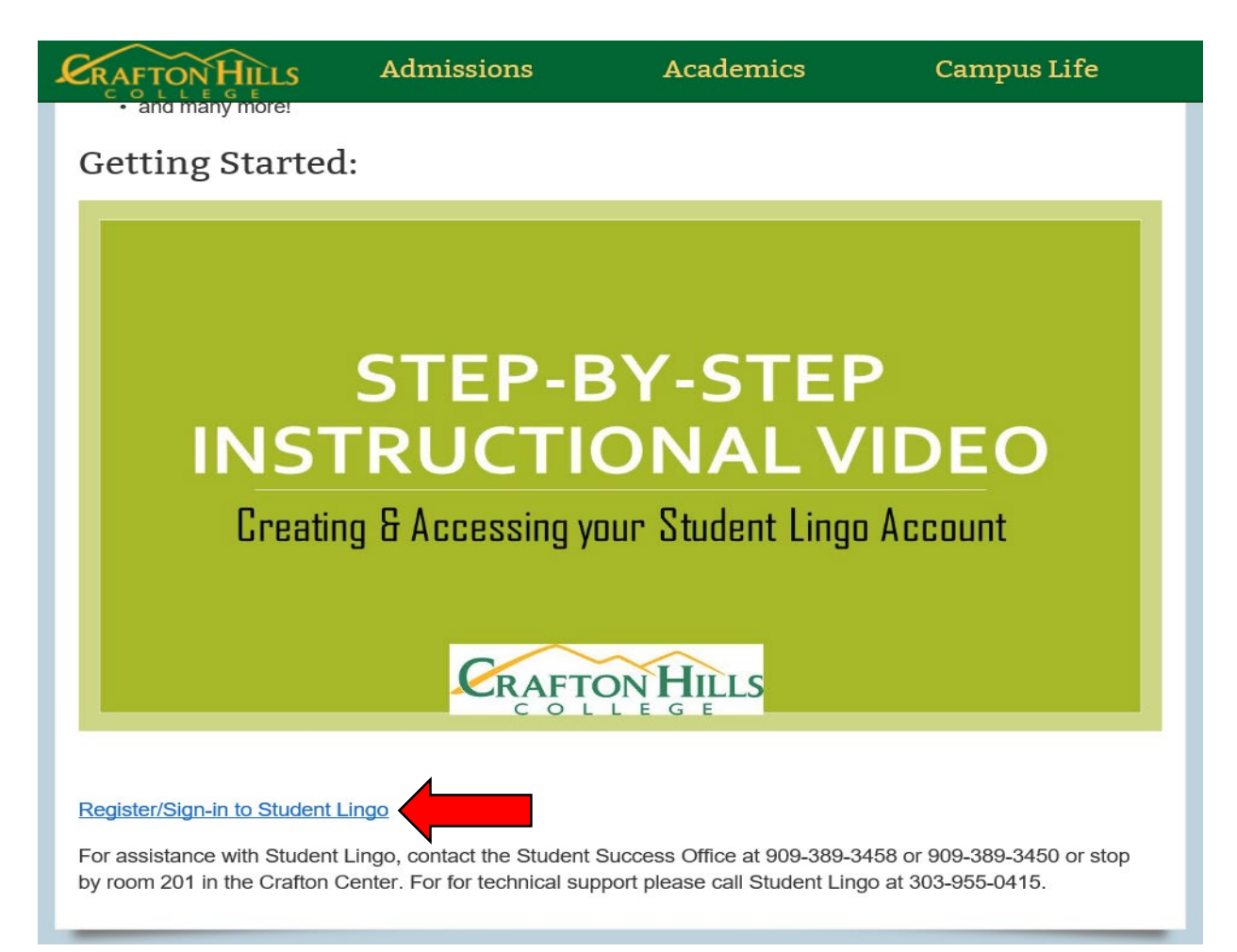

## 6. Create an account and select Register or Sign-in

| CRAFTON HILLS                              |                          |           |  |
|--------------------------------------------|--------------------------|-----------|--|
|                                            | Fill in the details belo |           |  |
| Already a Member? Sign In                  |                          |           |  |
|                                            | First Name               | Last Name |  |
|                                            | Email Address            |           |  |
|                                            | Password                 |           |  |
|                                            | Password Confirmation    |           |  |
| I agree to the Terms & Conditions Register |                          |           |  |
| CRAFTON HILL                               | _s                       |           |  |

7. Upon logging in, type and search for Probation in the Search for content Browse area

4

1000

The second second second

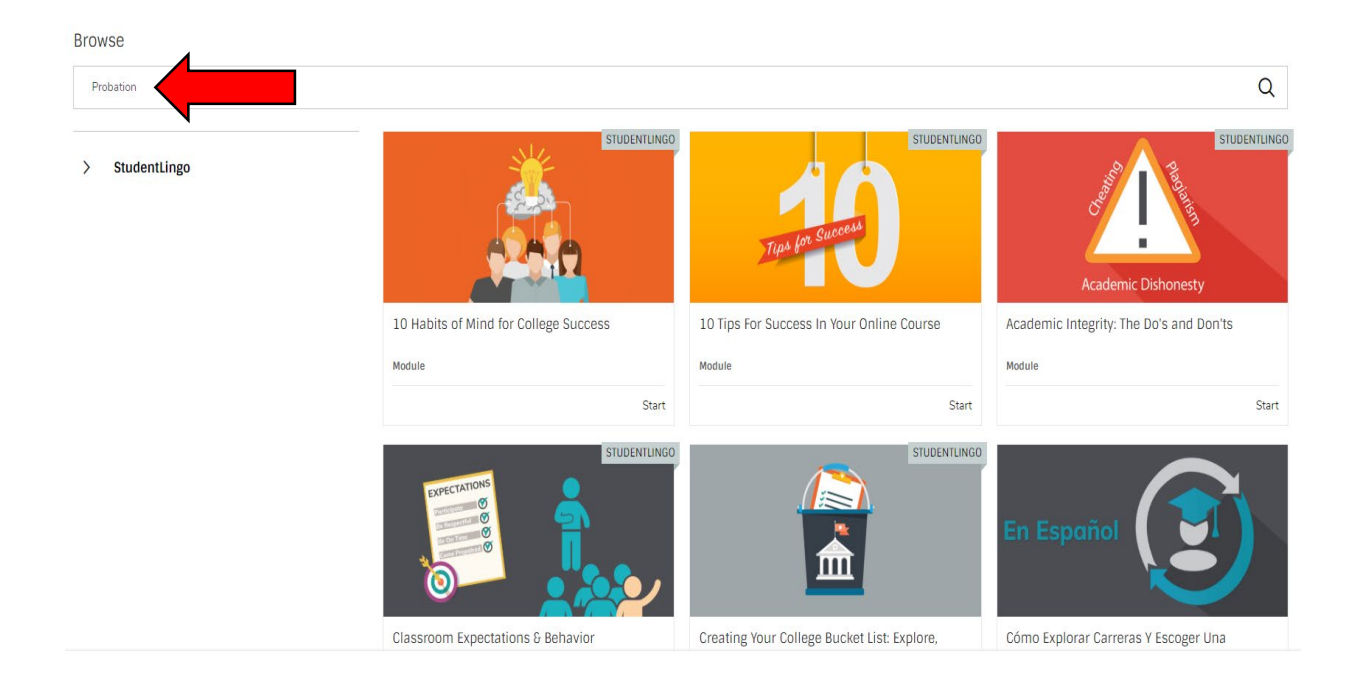

8. Select Start to begin the Probation Workshop Reminder: You must bring a copy of certificate of completion to the Counseling office

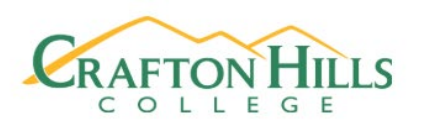

Browse

Probation

× Probation

> StudentLingo

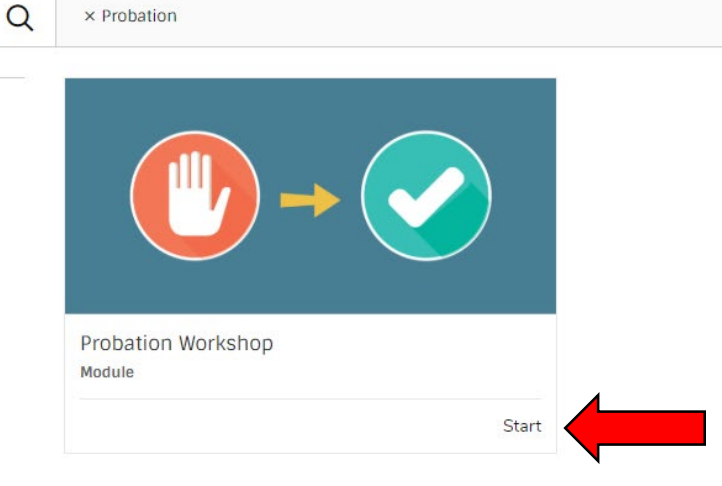